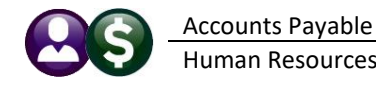

"In July 2022, the Connecticut Department of Labor (CTDOL) will transition to a modern unemployment insurance system, <u>ReEmployCT</u>. It will vastly improve how employers and unemployment filers interact with the systems they need to do business, find forms and information, and submit documents to the agency."

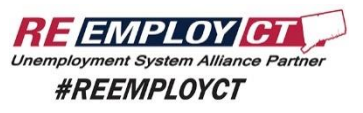

https://portal.ct.gov/-/media/DOLUI/ACHCreditFileFormatType56and7.pdf

To comply with the requirement that Connecticut "ReEmployCT" payments will be **paid via ACH** starting in July of 2022, **ADMINS** added ACH Tax Payment type and fields to the Vendors screen. In addition, the CT Quarterly Processing file format was changed to comply with the upload specification.

#### Accounts Payable Enter Vendors Screen [2 Classification Tab]

## Set Up a CT Unemployment Vendor

| Em [AUC] 2000-                                                                            | Enter Vendors                                                                                        |  |  |  |  |  |  |
|-------------------------------------------------------------------------------------------|----------------------------------------------------------------------------------------------------|--|--|--|--|--|--|
| Goto                                                                                      | Enter Vendors                                                                                        |  |  |  |  |  |  |
| Actions                                                                                   | Vendor 030677 State of CT - Dept of Labor Date Certified                                             |  |  |  |  |  |  |
|                                                                                           | 1 Name/Address     2 Addresses     3 Classification     4 Attachments     8 items     9 User Defined |  |  |  |  |  |  |
| 6 Add Address                                                                             | Restrict Access To O Town O School  Both                                                             |  |  |  |  |  |  |
| 7 Reports                                                                                 | Federal ID# 55-5222111 Type O None O SS#  Tax ID                                                     |  |  |  |  |  |  |
|                                                                                           | 3 Bank Code BA11 BANK OF AMERICA 122101706<br>ABA# 1221-0170-6 Prenote 0 LIVE 4                      |  |  |  |  |  |  |
|                                                                                           | Bank Account 222222 Type C Checking                                                                  |  |  |  |  |  |  |
| HR ACH Tax Payment Type OCT Unem O Federal O State O None<br>CT Unemployment # 1234567000 |                                                                                                    |  |  |  |  |  |  |
|                                                                                           | Phone# (000)_000_0000                                                                                |  |  |  |  |  |  |
|                                                                                           | Payment Type O Printed Ck O Wire 5 O ACH O No Check                                                  |  |  |  |  |  |  |
|                                                                                           | Separate Check? Ves No Tailing Vendor                                                                |  |  |  |  |  |  |
|                                                                                           | State Bid List? O Yes O No                                                                           |  |  |  |  |  |  |
| Entered:<br>18-Apr-2022                                                                   | Local Vendor? O Yes O No                                                                             |  |  |  |  |  |  |
| LUANN<br>Changed:                                                                         | Business Type Sole Prop/Individual/Single-Member LLC 🗸                                               |  |  |  |  |  |  |
| 04-May-2022                                                                               | Note                                                                                                 |  |  |  |  |  |  |
| THEREBA                                                                                   | Merge To Vendor 000000 Addresses on File: 1                                                          |  |  |  |  |  |  |
|                                                                                           |                                                                                                    |  |  |  |  |  |  |
|                                                                                           |                                                                                                    |  |  |  |  |  |  |

#### Figure 1 Set up the CT Unemployment Vendor

Create or select the vendor and:

- 1. Select the HR ACH Tax Payment Type of "O CT Unem"
- 2. Enter the CT Unemployment #. This number must be ten digits. If your number is seven digits, add three zeroes to the end.
- 3. Enter the Bank Code and Bank Account provided from the State of CT Department of Labor
- 4. Set prenote to "0" (LIVE)
- 5. Set the payment type to be "ACH"

### Setup a CT Unemployment Voucher:

- 1. Enter a voucher for the CT unemployment vendor
- 2. Enter an invoice date equal to the quarter ending date (ex: 03/31/2022
- 3. Using the vendor # as shown in Figure 1, the voucher will automatically be set as an **O** ACH check type.

| 📼 [AUC] 60-Va   | oucher Batch Entry – a ×                                                                     |
|-----------------|----------------------------------------------------------------------------------------------|
|                 | Voucher Batch Entry Entry Began                                                              |
| Goto            | Batch 17055 Default Bank TDDS TDBANK                                                         |
| Actions         | Voucher Date 01-Jul-2022                                                                     |
|                 | Default Type P Payment, Voucher OTECN VVIIIe/ACH OManual Check Entry Began 1<br>Error Status |
| 1 Add New Batch | Expected Entered Balance Ready for Release                                                   |
| 2 Last Batch    | Freight Ready for Posting Awaiing Approval                                                   |
|                 | Totals 4567.70 4567.70 Change Orders                                                         |
| 3 Add Voucher   | Submit Batch for Processing O Yes  No Closed                                                 |
| 4 Check Batch   | Vaushartt Vandar Tuna Tatal                                                                  |
|                 | Voucher# Vendor Iype Iotal                                                                   |
| 5 Batch List    | 456/,/U lines                                                                                |

Figure 2 The only voucher in the batch, and the only batch in the warrant for the first submssion

# ADMINS recommends that this payment be *the only payment in the warrant for the <u>initial submission</u> so that the ACH file has only this tax payment.*

Continue with the disbursement warrant; the ACH file step will produce a report that looks like this:

| 2127-FMREP:APDISACHVEN.REP Printed 12-May-2022 at 09:12                                                                                                    | 2:24 by THERESA                                                                                                    | Page 1                                                                                                    |
|----------------------------------------------------------------------------------------------------|----------------------------------------------------------------------------------------------------|----------------------------------------------------------------------------------------------------|
| City                                                                                                    | of ADMINS                                                                                                    |                                                                                                    |
| Generat                                                                                                    | e ACH File                                                                                                    |                                                                                                    |
|                                                                                                    |                                                                                                    |                                                                                                    |
| for Warn                                                                                                    | ant: 006858                                                                                                    |                                                                                                    |
| Location of ACH file : D:\AUC_DEVELOPMENT\ADMHOME\AUC\FMMOD\dat<br>Ach Date : 12-May-2022                                                                                                    | \wrk\ach051220220912.dat 🗲                                                                                                    | ACH File location is here:                                                                                                    |
| Check# Vendor Remit Vendor Name                                                                                                    | ABA Account                                                                                                    | Type Check Amount Note                                                                                                    |
|                                                                                                    |                                                                                                    |                                                                                                    |
| 8000082 030677 01 State of CT - Dept of Labor                                                                                                    | 1221-0170-6 222222                                                                                                    | C 4,567.70                                                                                                    |
|                                                                                                    |                                                                                                    |                                                                                                    |
|                                                                                                    | Count: 1 **** Gram                                                                                                    | nd Total: 4,567.70                                                                                                    |
|                                                                                                    |                                                                                                    |                                                                                                    |
| ach051220220912.dat           101         011980571987654321822851289128894181BANK OF AMERICA TOWN           5288T0WN 0F ADMINS TPA 12345678980CD 2285           62212210178622222         08884567781234567800 TOWN 0F ADMIN           785TXP*841234567*CTSUI*228781*T*80884567780           8288888888888888888888888888888888888 | OF ADMINS<br>1222 0512 10119 0057 00000001<br>\$ 10119 0057 00000001<br>0119 0057 00000001<br>0119 0057 00000001<br>099999999999999999999999999999 | ACH has a single record for<br>the initial submission;<br>subsequent submissions may<br>be processed with other AP<br>vouchers. |
| <                                                                                                    | ·                                                                                                    | <b>«</b>                                                                                                    |

Figure 3 ACH File location and a sample of what the file will look like

Complete the disbursements warrant. Submit the file to the <u>**ReEmployCT**</u> reporting agency.

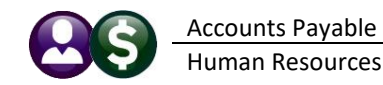

## Human Resources Quarterly Processing CT Quarterly Reporting

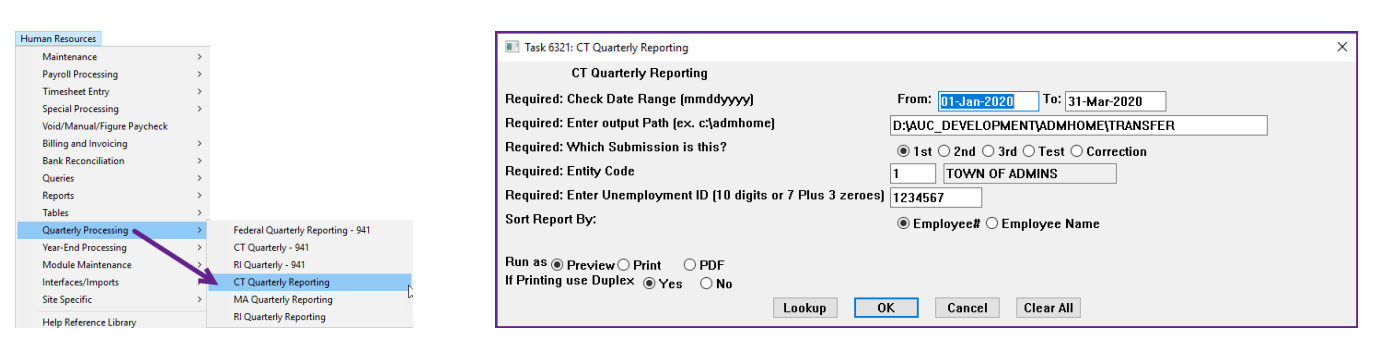

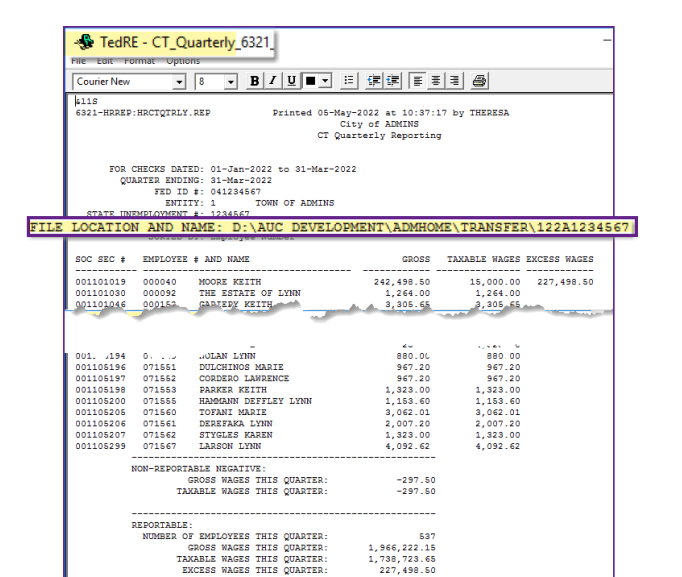

221

The CT quarterly unemployment file has the July 2022 format.

| D:\AUC_Development\admhome\` | Transfer\122A1234567 |                |                                         | -    |
|------------------------------|----------------------|----------------|-----------------------------------------|------|
| \$001105105WELLS             | KAREN                | H09032022      | 0000000447608                           | -    |
| S001105106BELLINGER          | MARIE                | C 09 032 022   | 0000000363754                           |      |
| S001105107KILLMAN            | LYNN                 | G 09 032 022   | 0000000381924                           |      |
| S001105108SPAUENTO           | KEITH                | H 09 032 022   | 0000000619130                           |      |
| S001105109FLAGG              | MARIE                | R 09 032 022   | 0000000076090                           | - 4  |
| S001105112MOREAU             | MARIE                | 09032022       | 0000000115766                           |      |
| S001105113BLISS              | LYNN                 | R 09 032 022   | 0000000398540                           |      |
| S001105117WILHELM            | KAREN                | K 09 032 022   | 0000000110370                           |      |
| S001105124RUSCIANO SANTAN    | A MARIE              | B 09 032 022   | 0000000111480                           |      |
| S001105125MARINEL            | LYNN                 | E 09 032 022   | 0000000038220                           |      |
| S001105126SPENCER            | KEITH                | 09032022       | 000000000000000000000000000000000000000 |      |
| S001105127CLARK              | MICHAEL              | 09032022       | 0000000113526                           |      |
| S001105128PATERSON           | LYNN                 | H09032022      | 0000000492484                           |      |
| S001105129LOHMANN            | KAREN                | P 09 032 022   | 0000000181877                           |      |
| S001105130PORTER             | MARIE                | 09032022       | 0000000132300                           |      |
| S001105131BASSIGNANI         | LYNN                 | 09032022       | 0000000111480                           | - 3  |
| S001105142CHARTIER           | MARIE                | 09032022       | 0000000111480                           | - 4  |
| S001105154LONERGAN           | MARIE                | 09032022       | 0000000154000                           | - 4  |
| S001105158LAPORTA            | LYNN                 | 09032022       | 0000000192750                           |      |
| S001105162GILDERUBIO         | KEITH                | A 09 032 022   | 0000000181995                           |      |
| S001105167MATEJKA            | LYNN                 | 09 032 022     | 0000000137200                           |      |
| S001105182MAGILL             | LYNN                 | 09032022       | 0000000076800                           |      |
| S001105186KESSELMAN          | KAREN                | 09032022       | 0000000154000                           |      |
| S001105187L0GAN              | MICHAEL              | 09032022       | 0000000113526                           | - 37 |
| S001105188NASSISE            | LAWRENCE             | 09032022       | 0000000113526                           | - 1  |
| S001105189GONTHIER           | KEITH                | 09032022       | 0000000113526                           | 4    |
| S001105190WALSH              | MICHAEL              | 09032022       | 0000000096720                           |      |
| S001105191DUCHARME           | LYNN                 | 09032022       | 0000000132300                           |      |
| S001105194NOLAN              | LYNN                 | 09032022       | 0000000088000                           |      |
| S001105196DULCHINOS          | MARIE                | 09032022       | 0000000096720                           | - 6  |
| S001105197CORDER0            | LAWRENCE             | 09032022       | 0000000096720                           |      |
| S001105198PARKER             | KEITH                | 09032022       | 0000000132300                           | - 1  |
| S001105200HAMMANN DEFFLEY    | LYNN                 | 09032022       | 0000000115360                           |      |
| S001105205TOFANI             | MARIE                | E 09 032 022   | 0000000306201                           | - 4  |
| S001105206DEREFAKA           | LYNN                 | 09032022       | 0000000200720                           | - 1  |
| S001105207STYGLES            | KAREN                | 09032022       | 0000000132300                           |      |
| S001105299LARSON             | LYNN                 | 09032022       | 0000000409262                           |      |
| T0000537WAGE0001234567       | 00000196651965       | 00000022749850 | 00000173902115                          | - 3  |
| 1                            |                      |                |                                         |      |

0

If the file to be submitted is viewed, close it to allow the command to finish.

Submit the file to the <u>**ReEmployCT**</u> reporting agency.

EMPLOYEES ON THE 12TH OF 1ST MONTH: EMPLOYEES ON THE 12TH OF 2ND MONTH: EMPLOYEES ON THE 12TH OF 3RD MONTH: